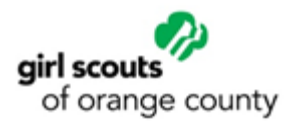

## How to Renew a Girl or Adult Membership

- Please <u>click here</u> to log into your MyGS account. Your username is your email address. Click on "Forgot Password?" if you have not created a password for our new system yet. Make sure to check your spam if you do not see the email in your inbox.
- 2. Once you have set up your password and logged in, click on the "My Account" button in the upper right-hand corner.
- 3. Next click on "My Household" on the left-hand side.
- 4. Check the boxes next to **membership** and **troop** for the girl(s) and/or adult(s) you would like to renew.
- 5. Next, click on the green "Add Renewal" button.
- 6. On the **Add Detail** page fill out any missing required information, select the membership year and payment type per person. Click on green "Next Participant" button to get to the next person in your cart.

| (0.40) 401 0000                                                                                       |                           |                      | Your Ca                                                                     | rt                                      |
|----------------------------------------------------------------------------------------------------|---------------------------|----------------------|-----------------------------------------------------------------------------|-----------------------------------------|
| (949)461-8800                                                                                         | Mobile                    | ~                    |                                                                             | •                                       |
| Email address                                                                                         |                           |                      | 1. Jane Smith                                                               | girl scouts<br>of orange coun           |
| Jane.Smith@email.com                                                                                  |                           |                      | Troop Helper                                                                | Troop 60                                |
|                                                                                                    |                           |                      | Membership                                                                  |                                         |
| choose a Membership year                                                                              |                           | _                    | 2. Elle Smith                                                               | girl scouts<br>of orange count          |
| Lifetime Membership @ \$400.00     Are you a Girl Scout for life? Become a     Lifetime member today. | Adult 2022 Membership \$2 | 5.00                 | Troop member                                                                | Troop 608                               |
|                                                                                                    |                           |                      | Membership                                                                  |                                         |
| hoose normant tune                                                                                    |                           |                      | Council fees*                                                               |                                         |
| Credit Card                                                                                           |                           |                      | Outstanding balance                                                         | \$0.00                                  |
| NEXT PARTICIPANT                                                                                      |                           | Remove participant 🗙 | Total amount                                                                | \$0.00                                  |
| riendly reminder: you'll still be able to edit par                                                    | ticipant details before   |                      |                                                                             |                                         |
| and a final second processing of the second                                                           |                           |                      | Please note that Membership fees are n                                      | Contraction of the second second second |
| ompieting your purchase.                                                                              |                           |                      | *Council fees help power amazing exper<br>community and are non-refundable. | iences for girls in your                |
| Elle Smith                                                                                            |                           | Troop 608            | "Council fees help power amazing exper<br>community and are non-refundable. | iences for girls in your                |
| Elle Smith<br>would like to:                                                                          |                           | Troop 608            | "Council fees help power amazing expe<br>community and are non-refundable.  | rences for girls in your                |
| Elle Smith would like to: tenew a household member >                                                  |                           | Troop 608            | "Council fees help power amazing expe<br>community and are non-refundable.  | iences for girls in your                |
| Elle Smith would like to: Renew a household member > Renew a troop member >                           |                           | Troop 608            | "Council fees help power amazing expe<br>community and are non-refundable.  | ences for girls in your                 |
| Elle Smith would like to: tenew a household member > tenew a troop member > tegister a new member >   |                           | Troop 608            | *Council fees help power amazing expe<br>community and are non-refundable.  | ences for girls in your                 |

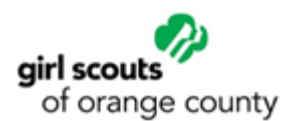

7. Once this is done for each person, you will be able to see the total amount added to your cart. click on green "Review Cart" button to continue.

| girl sco                 | outs                          |             | Donate | Find A Council En Espano | My Account Loge     | out Join Volunteer |
|--------------------------|-------------------------------|-------------|--------|--------------------------|---------------------|--------------------|
| ABO                      | UT GIRL SCOUTS                | OUR PROGRAM | SHOP   | COOKIES                  | FOR ADULTS          | FOR GIRLS          |
| <b>≮</b> Back            |                               | •           |        |                          |                     |                    |
|                          | Search                        | Add details |        | Review cart              | Make payment        | Finish             |
| Confirm member details   |                               |             |        | Your Cart                |                     |                    |
| 1. Jane Sr               | nith                          |             |        | Troop 608 🥝              | 1. Jane Smith       | girl scouts        |
| 2. Elle Sn               | nith                          |             |        | Troop 608                | Troop Helper        | Troop 608          |
| I would lil              | ke to:<br>ousehold member >   |             |        |                          | Membership          | \$25.00            |
| Renew a tr<br>Register a | roop member ><br>new member > |             |        |                          | 2. Elle Smith       | girl scouts        |
|                          |                               |             |        | REVIEW CART              | Troop member        | Troop 608          |
|                          |                               |             |        |                          | Membership          | \$25.00            |
|                          |                               |             |        |                          | Council fees *      | \$10.00            |
|                          |                               |             |        |                          | Outstanding balance | \$0.00             |
|                          |                               |             |        |                          | Total amount        | \$60.00            |

- 8. Consider participating in *Fund Her Success* by donating \$50 or more to support all girls' opportunity to participate in Girl Scouts. You can read more about <u>Fund Her Success here</u>.
- 9. On the **Review Cart** page, check the box to agree to the Girl Scout Promise and Law on the righthand side. Then click on the green "Add Payment Details" button.
- 10. Fill out your payment information and click on the green "Submit Payment" button to complete renewal.
- 11. You will receive an emailed receipt. Allow 10 minutes to see the updated membership changes in your Household in MyGS.